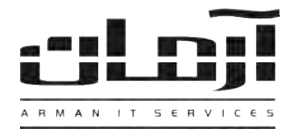

## آموزش نصب بانک اطلاعاتی جهت ارسال SMS منطقه ای تهران و مشاغل

## قدم اول:

CD مربوط به بانک اطلاعاتی جهت ارسال SMS منطقه ای و یا مشاغل (Arman Zones) را داخل درایو کامپیوتر سرور آرمان (کامپیوتری که بانک اطلاعاتی مربوط به نرم افزار آرمان بر روی آن نصب شده) قرار دهید. بعد از باز شدن پنجره، بر روی کلید شروع بروز رسانی اطلاعات کلیک نمایید.

\* درصورتیکه پنجره به صورت خودکار باز نشد، از قسمت My Computer وارد درایو CD شده و ArmanZones را اجرا نمایید \*

🐼 🗔 🔔 **نرم افزار آرمان** سروع بروز رسانی اطلاعات مناطق ر

\* تاپایان عملیات بروزرسانی، سرور آرمان نباید Restart و یا خاموش شود، در غیر اینصورت عملیات فوق میبایست مجددا تکرار گردد \* قدم دوم:

پس از پایان عملیات، وارد نرم افزار آرمان شوید. از قسمت اشخاص، امکانات گروهی و سپس ارسال SMS گروهی بر اساس ... را انتخـاب کنید. تعداد شماره های بانک اطلاعاتی و لیست مورد نظر جهت ارسال SMS قابل مشاهده می باشد.

| 🞽 🗌 _ ارسال                                                                                                    | SMS گروهی بر اساس منطقه                                                                                   |                                                                                   |                         |                       |                                             |         |              |
|----------------------------------------------------------------------------------------------------|----------------------------------------------------------------------------------------------------|-----------------------------------------------------------------------------------|-------------------------|-----------------------|---------------------------------------------|---------|--------------|
| نىغادا: 258 زكورد<br>نفكيك مناطق بر اساس كديستى: ○ 1 رقمى ○ 2 رقمى ⓒ 3 رقمى ○ 4 رقمى ○ 5 رقم<br>جستجو: ♥ بر اساس كديستى ♥ بر اساس نام منطقه |                                                                                                    | می 🗘 در فعی 📀 3 رفعی 🗘 4 رفعی 🤇 5 رفعی<br>ساین لام منطقه 📃 🗹 تمایش مناطق تا معتوم |                         | ol<br>SMS C<br>میماره | ازسال<br>فوری (مان مشخص<br>ار مور<br>ار مور |         |              |
| Delivery Report 💌<br>افزودن سربرگ                                                                                                    | 22 (1 5M5)<br>Flash 5M5 []<br>افزودن ویزویس                                                               | ✓ در لیست SMS های ارسال شد<br>شروع موایل:                                         | ہ قبلی نیاشد<br>و ارسال | i aina                | اعتبار SMS ها:<br>توقف بین شر               | s 10080 | دقیقہ<br>SMS |
| منطقه پستې                                                                                                    | منطقه                                                                                                    |                                                                                   | تعداد شماره             | تعداد ازس             | رسال تعدا                                   | د ایجاد | ^            |
| 163                                                                                                    | حشمتيه، خيابان معلم، سبلانا شمالي، مجيديه                                                                 |                                                                                   | 94,927                  | 0                     |                                             |         |              |
| 164                                                                                                    | جهار راه تلفن خانه،میدان نبوت،میدان هلا احمر،نازمگ،وحیدیه                                                 |                                                                                   | 108,649                 | 0                     |                                             |         |              |
| 165                                                                                                    | تهرانیارس،جوامیه،حکیمیه،خاک سفید،شهرک بهشتی،شهرک پارس،شهرک حکیمیه،شهرک فیلیپس،شهرک                        |                                                                                   |                         | 0                     |                                             |         | 9            |
| 166                                                                                                    | ياسداران صلع شرقى، حسن آباد، خيانان وقامتش، ضرابغانه، گلستان، لهران، مبارك آباد، مهران، ميدان حسن آباد، م |                                                                                   |                         | 0                     |                                             |         |              |
| 167                                                                                                    | بارگ جنگای، خیابان ریجانی، ده نارمک، شمس آباه شمیران نو، شهرک لورژان، شیان، لویزان شهر، مجیدیه، میدان د   |                                                                                   |                         | 0 70,28               |                                             |         |              |
| 168                                                                                                    | بارک جنگلی لورزان،دانشگاه علم و صنعت،دلاوران،سراج،شهرک امید،قاسم آباد،قات کوتر،میدان الغدین،کوی           |                                                                                   |                         | Ó                     |                                             |         |              |
| 169                                                                                                    | ارگل،پارک جنگلی قوچک،،شهرک دانشگاه امام حسین،شهرک شقایق،عباسیه                                            |                                                                                   |                         | 0                     |                                             |         |              |
| 170                                                                                                    | نا معلوم                                                                                                  |                                                                                   | .9                      | 0                     |                                             |         |              |
| 171                                                                                                    | بېروزف، شکوفه                                                                                             |                                                                                   | 36,052                  | .0                    |                                             |         |              |
| 172                                                                                                    | نا معلوم                                                                                                  |                                                                                   | 57                      | Ó                     |                                             |         |              |
| 173                                                                                                    | خيابان 30 مترى نيروهوايي،خيابان 5 مترى نيروهوايي،فرونگاه دوشان تپه،ف                                      | ه اول نیروهوایی ،فلکه دوم نیروه،                                                  | 45,275                  | 0                     |                                             |         |              |
| 174                                                                                                    | تهران نو،فلگه اطلاعات،میدان آشتیانی،میدان امامت،میدان چلیچی،میدان تو                                      |                                                                                   | 46,714                  | Ô                     |                                             |         |              |
| 175                                                                                                    | یارک جنگلی سرخه جمان سرخه جمان محلاتی، میدان اسب دوانی ،میدان ک                                           | ، دوز،کوه سه تپه ،کوی زيدېيه                                                      | 4,753                   | .0                    |                                             |         |              |
| 176                                                                                                    | ابوذر شمالی، خیابان پرستار، مد دستگاه، فرخ آباد، میدان 13 آبان، میدان احمد                                | ،میدان امام حسن،میدان امام خ                                                      | 117,674                 | ò                     |                                             |         |              |
| 177                                                                                                    | ابودرجتوبی،زمزم،سی وینج متری ولیعمر، شاهد،میدان آیت االه سعیدی، ه                                         | ان آیت الله محلقتی،تبرد جنوبی                                                     | 65,369                  | 0                     |                                             |         |              |
| 178                                                                                                    | ایومسلم خراسانی ،افسریه،قمر قیروز                                                                         |                                                                                   | 78,904                  | 0                     |                                             |         |              |
| 179                                                                                                    | ذوالفقارف                                                                                                 |                                                                                   | 43,434                  | 0                     |                                             |         |              |
| 180                                                                                                    | نا معلوم                                                                                                  |                                                                                   | 14                      | Ó                     |                                             |         | v            |

## آموزش نصب بانک اطلاعاتی جهت ارسال SMS منطقه ای <u>کشوری</u>

CD مربوط به بانک اطلاعاتی جهت ارسال SMS کشوری (Arman Zones Iran) را داخل درایو کامپیوتر سرور آرمان (کامپیوتری که بانک اطلاعاتی مربوط به نرم افزار آرمان بر روی آن نصب شده) قرار دهید، وارد CD شده و بروی Rrman Database Config Zones کلیک و آن را اجرا نمایید. حالا روی "ایجاد بانک اطلاعاتی" کلیک نمایید. بعد پنجرهای باز خواهد شد که نیاز به نصب یا Install خواهد داشت، بر روی Install کلیک کرده و ترجیحاً مسیر بانک اطلاعاتی آرمان روی سرور را انتخاب کنید. بعد از نصب، دو فایل به نامهای Install کلیک کرده و ترجیحاً مسیر بانک اطلاعاتی آرمان روی سرور را انتخاب کنید. بعد از نصب، دو مذکور، در پنجرهای که مقابل شماست فایل ArmanZonesIran\_Log.LDF را انتخاب و بر روی Open کلیک نمایید. بدین ترتیب پیغام "بانک اطلاعاتی ایجاد شد" ظاهر شده و نصب تکمیل میگردد.